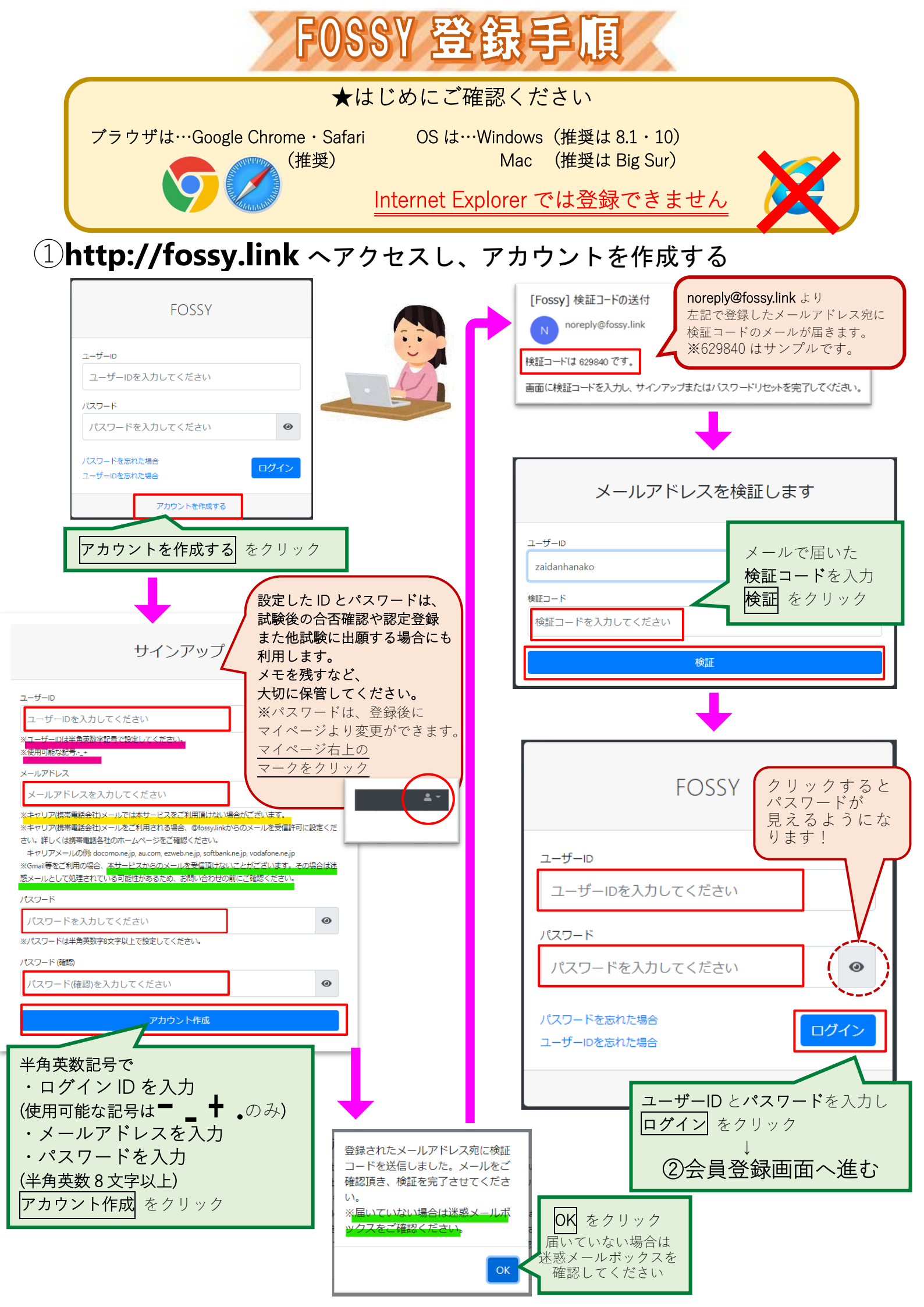

| ②会員登録する<br>会員登録フォーム                                                                                                    | 必要事項を上から入力する。<br>※ 必須 の箇所は必ず入力してください。<br>(必須以外の箇所は任意)<br>最後に <mark>登録</mark> をクリック。                                                             |
|----------------------------------------------------------------------------------------------------|----------------------------------------------------------------------------------------------------|
| 氏名 (55)       財団       花子       氏名 (カナ) (53)       ザイダン                                                                                        | フリガナは <b>全角カタカナ</b>                                                                                                    |
| 氏名の表記<br>花子の草冠は++が正しいです。<br>生年月日 23<br>1995/09/05 □<br>性別 25<br>女性 ●<br>電話番号1 23<br>03 1234 5678<br>電話番号2                                      | 氏名の表記が旧字や異体字の場合に入力<br>例)高橋の高はハシゴだか<br>吉田の吉は「土」に「口」<br>廣瀬の廣のマダレの中は「黄」など<br>※ご指定いただきました文字が表記できない場合<br>がございます。                                     |
| FAX番号         第種         卸売業、小売業         会社名・学校名         株式会社財団物産                                                                              | 会社名を入力すると<br><u>領収書に会社名が記載されます。</u><br>書類送付先は原則として <b>自宅を選択</b> し、                                                                              |
| <ul> <li>書類送付先住所</li> <li>自宅</li> <li>ご自宅</li> <li>郵便番号 23</li> <li>106</li> <li>0032</li> <li>住所検索</li> <li>目宅住所 23</li> <li>東京都 ◆</li> </ul> | <ul> <li>自宅住所を入力してください。</li> <li>※WEB 出願では受験票は送付しません。</li> <li>ご自身で印刷していただきます。</li> <li>丁目・番地を入力</li> </ul>                                     |
| 港区六本木<br>KYビル4階<br>勤務先<br>郵便番号                                                                                                    |                                                                                                    |
|                                                                                                    | 特記事項がある場合入力<br>例)車いすを利用します。<br>補聴器を使用します。<br>足が不自由なため出入口に近い席を希望 など<br>※ご希望に添えない場合もございます。                                                        |
|                                                                                                    | FOSSY より出願いただくためには<br>利用規約とプライバシーポリシーに同意する必要<br>があります。<br>必ずよくお読みいただき、同意いただける場合は、<br>ロを2ヶ所クリックし、登録をクリック<br>※同意いただけない場合は、FOSSY による出願はでき<br>かねます。 |

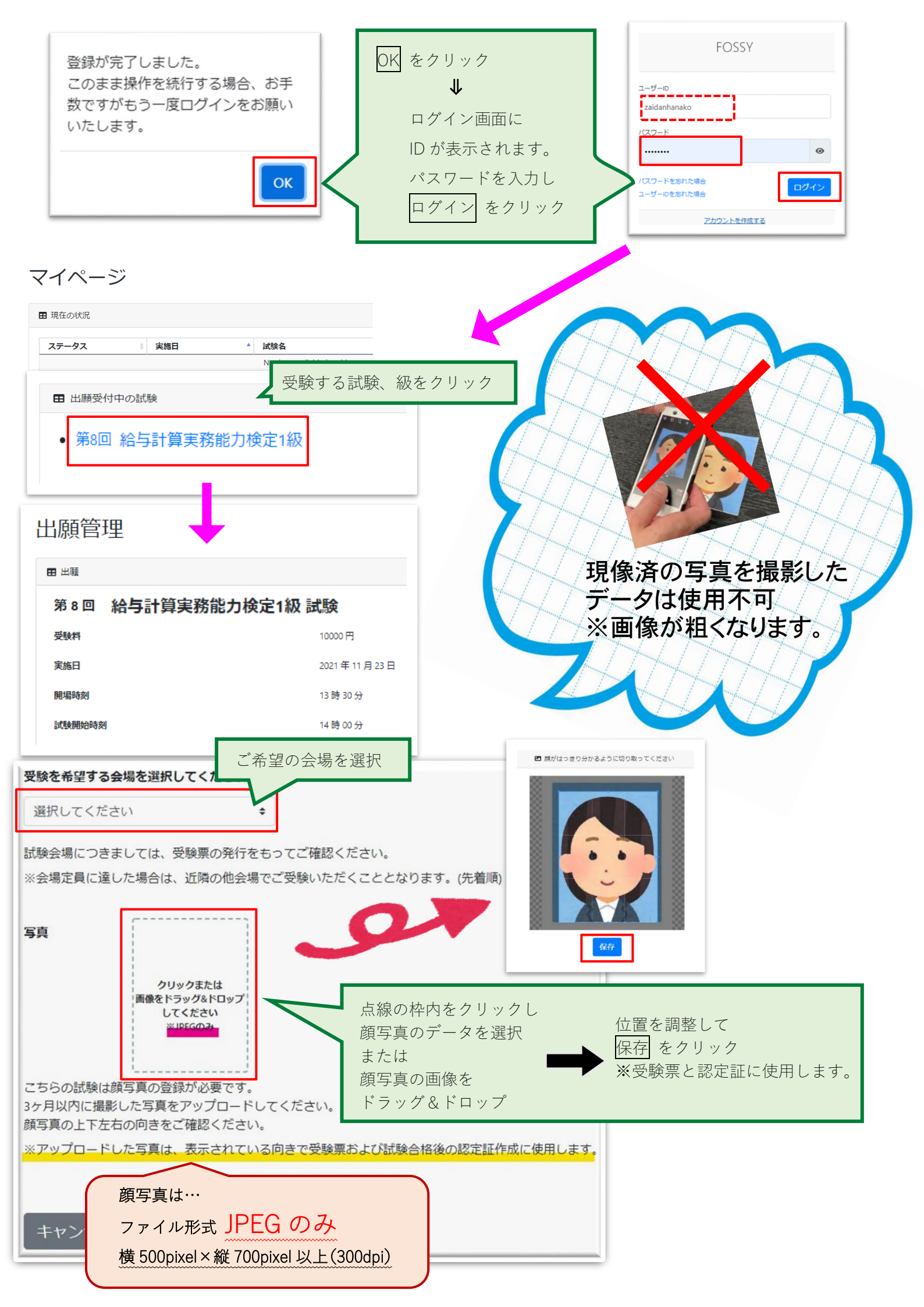

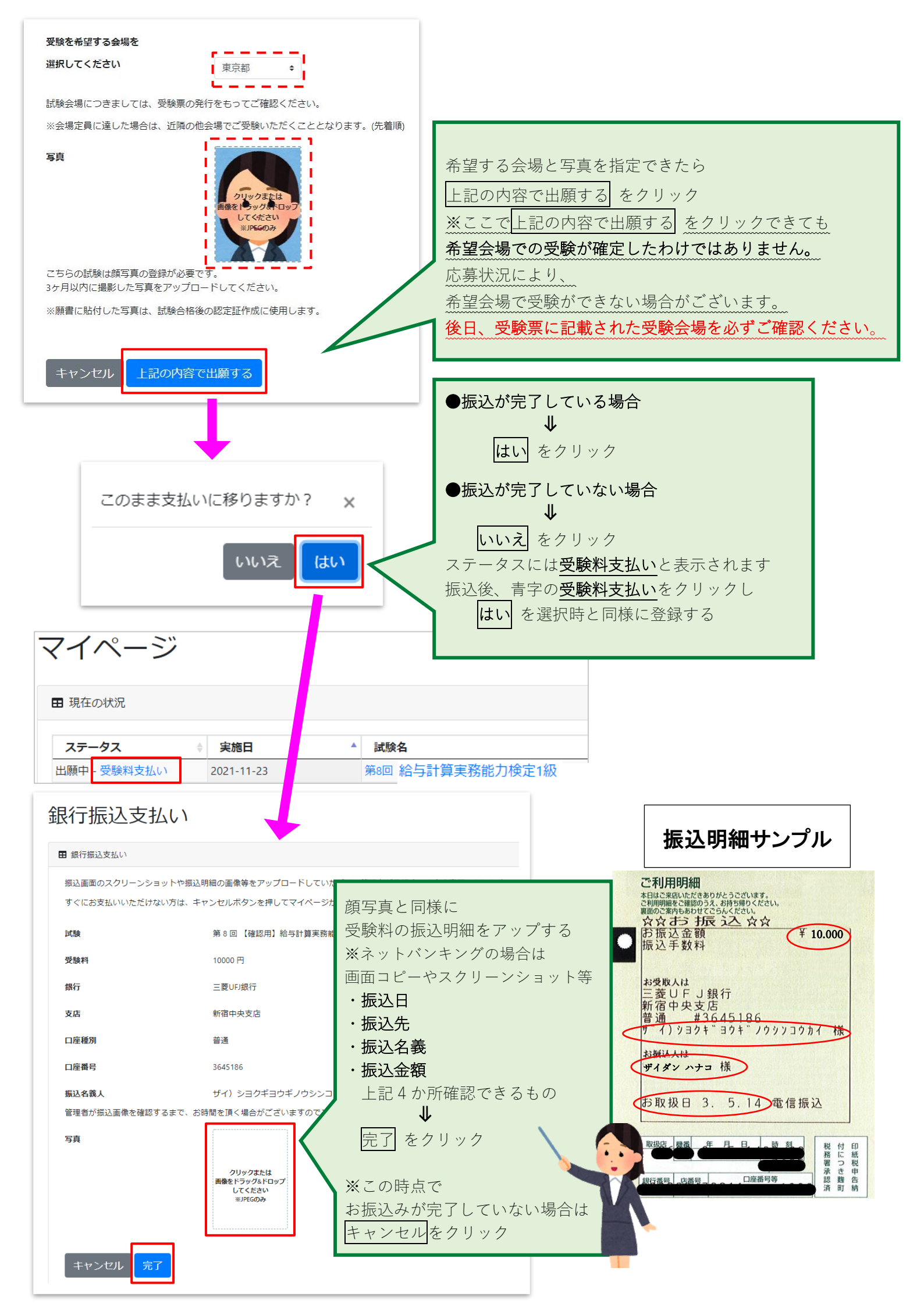

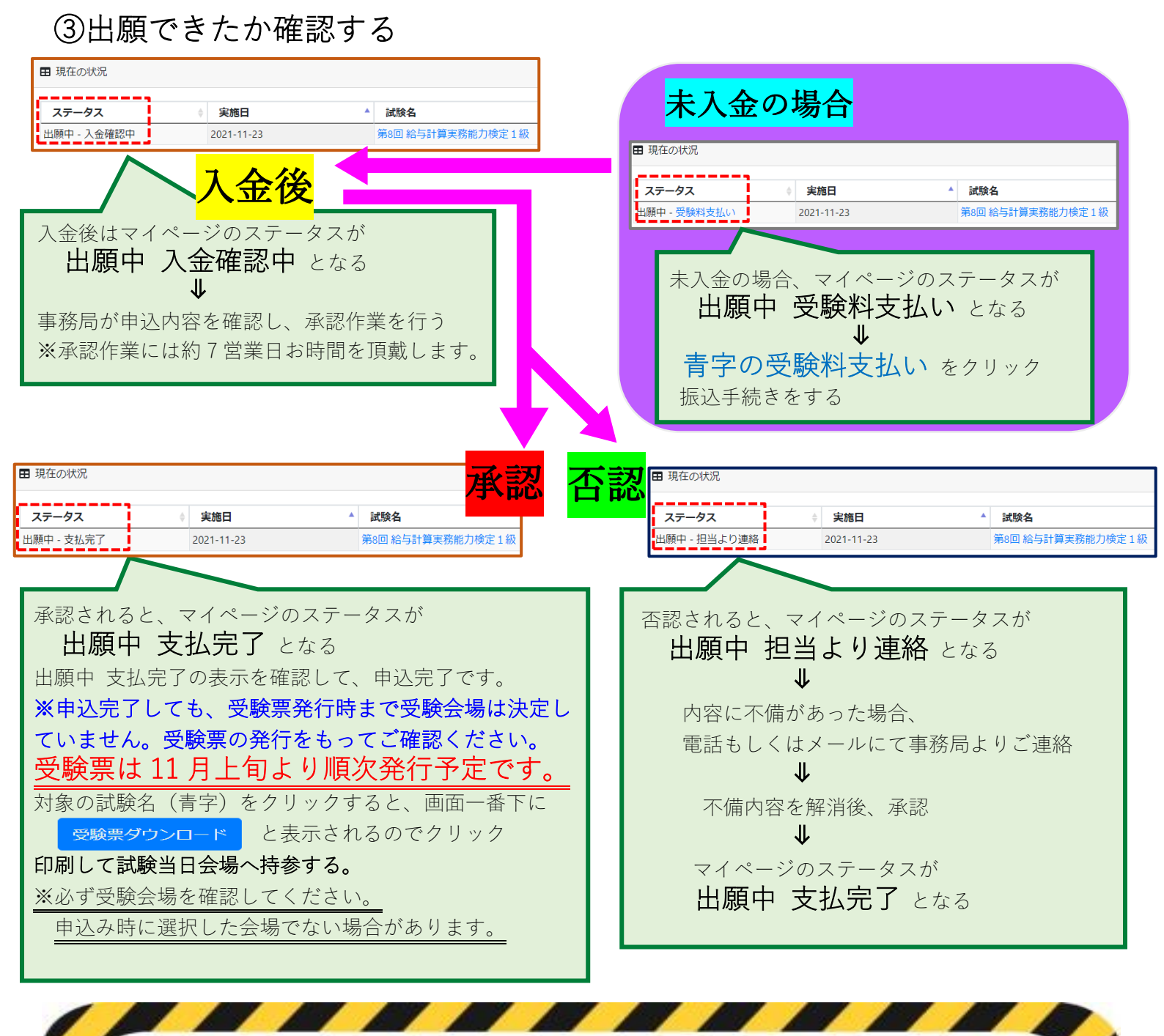

## 注意事項

- 出願される前に、必ず受験要項および FOSSY ご利用規約を一読ください。
- 大規模災害発生時などの試験実施の有無につきましては、ホームページをご覧ください。
   (http://fos.or.jp/ 一般財団法人職業技能振興会)
- 実際に受験していただく会場につきましては、申込が完了しても決定はしておりません。
   郵便申込の方と同様に受験票にてご確認いただきます。
  - ご希望の会場でない場合がありますこと、予めご承知おきください。
- 利用停止を実行するとユーザーID が凍結され、下記の操作ができなくなります。
  - ・試験や講習会への出願情報、合否結果、資格の取得状況の閲覧
  - ・受験票の発行
  - ・認定登録の手続き
  - ・資格更新の手続き
  - ・利用者情報を用いて行うその他の手続き

## ●利用停止は…

マイページ → 利用者登録情報 → 利用者情報変更 より停止できます。 ※利用停止後にデータの復元はできません。 新たに利用申込みをした場合もデータは引き継がれず。 過去の情報の再登録はできかねます。